Aston Public Library Wireless Internet Access Instructions (Windows XP or Later)

1. Obtain the "Aston Public Library Wireless Internet Access Agreement" from the Library staff member at the front desk.

2. Read, sign acceptance, date the policy, return it to the staff member, and obtain the CD containing the WEP key (28 character password to access the wireless system which is on a non-rewritable CD to discourage virus infection). Your signed statement will be retained and will not have to be resigned every time you visit the Library, unless you again request the WEP key, or the agreement is changed.

- 3. Turn on your laptop.
- 4. Start your laptop's wireless card or adapter.
- 5. Turn off popup blocker.
- 6. Scan for available Wireless Networks.
- 7. Select the "AstonLibrary" network.

8. Enter the 128 bit WEP key obtained from the Library staff member (for accuracy, it is recommended that you "copy & paste" the 28 character key from the disk that you obtained from the Library staff member. This procedure only has to be completed once as the next time you log on to the network it should be automatic (unless the WEP key is changed).

9. Return the disk with the WEP key to the Library staff member.

10. Enable popup blocker (if you wish).